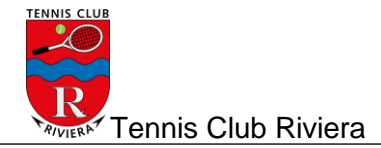

# Attivazione Abbonamento

Di seguito vengono descritti i passi necessari per l'attivazione del proprio abbonamento o quello di famiglia.

Il vantaggio di questa procedura è che l'utente da subito è registrato e figura in nero nel tabellone al momento della riservazione campi. Ha poi tempo 1 mese per il pagamento della quota scelta. Siete pregati di effettuare il pagamento con banca/posta. Non vengono accettati i contanti.

Dopo tale data riceverà un richiamo di pagamento e il suo nome risulterà in rosso nel tabellone.

Abbonamento singolo Abbonamento famiglia

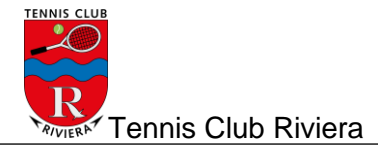

## Abbonamento singolo

1. Eseguire login nella riservazione online: <u>http://booking.tcriviera.ch/Reservation/List</u>

| Tennis<br>Club<br>Riviera | Tabellone<br>Prenotazioni | Registra:<br>Account  | zione                 | Login<br>Account      | )•                    |                       |                       |                       |   |
|---------------------------|---------------------------|-----------------------|-----------------------|-----------------------|-----------------------|-----------------------|-----------------------|-----------------------|---|
| Prenotazioni              |                           |                       |                       |                       |                       |                       |                       |                       | - |
| » Sito TC Riviera         | Tabellone of              | dal 01 a              | prile 20              | )19 al 0              | 7 aprile              | e 2019                |                       |                       |   |
| » Tabellone               |                           |                       |                       |                       |                       |                       |                       |                       |   |
| » Orari desiderati        | Sett. prec. leri 0        | Domani                | Sett. succ.           |                       |                       |                       |                       |                       |   |
| » Regolamento             |                           | -99. Domain           |                       |                       |                       |                       |                       |                       |   |
| » Abbonamenti             | lunedì, 01.04.2019        | )                     |                       |                       |                       |                       |                       |                       |   |
| » Tariffe                 |                           | 08:15                 | 09:15                 | 10:15                 | 11:15                 | 12:30                 | 13:30                 | 14:30                 | 1 |
|                           | Lodrino 1                 | Manutenzione<br>campi | Manutenzione<br>campi | Manutenzione<br>campi | Manutenzione<br>campi | Manutenzione<br>campi | Manutenzione<br>campi | Manutenzione<br>campi | N |
| LEGENDA                   | Lodrino 2                 | Manutenzione<br>campi | Manutenzione<br>campi | Manutenzione<br>campi | Manutenzione<br>campi | Manutenzione<br>campi | Manutenzione<br>campi | Manutenzione<br>campi | N |
| Fascia B (blocco orario)  | Osogna 1                  | Manutenzione<br>campi | Manutenzione<br>campi | Manutenzione<br>campi | Manutenzione<br>campi | Manutenzione<br>campi | Manutenzione<br>campi | Manutenzione<br>campi | N |

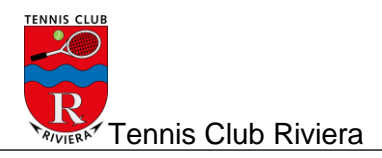

2. Scegliere «Il mio profilo" (1) e in seguito "Abbonamenti" (2)

| Tennis<br>Club<br>Riviera                                                                                | Il mio profilo     Tabellone     Logout       Utente Test     Prenotazioni     Account |
|----------------------------------------------------------------------------------------------------|----------------------------------------------------------------------------------------|
| Profilo personale<br>» Dati personali<br>» Cambiamento della password<br>» Abbonamenti<br>» Prenotazioni | Scheda personale di Utente Test<br>Modifica                                            |
| <ul> <li>» Licenza Swiss Tennis</li> <li>» Notifiche ricevute</li> <li>» Orario desiderato</li> </ul>    | Dati personali<br>Cognome<br>Utente                                                    |

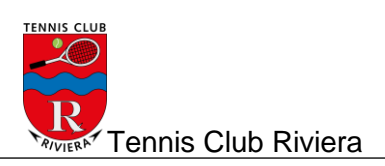

### 3. Selezionare "Aggiungi"

| Tennis<br>Club<br>Riviera         | Il mio profilo<br>Utente Test Tabellone<br>Prenotazioni Logout<br>Account |
|-----------------------------------|---------------------------------------------------------------------------|
| Profilo personale                 | Abbanamanti dalla atagiana correnta                                       |
| » Dati personali                  | Abbonamenti della stagione corrente                                       |
| » Abbonamenti                     |                                                                           |
| » Nuovo abbonamento               | Aggiungi                                                                  |
| » Stagione corrente               |                                                                           |
| » Prossima stagione               |                                                                           |
| » Stagioni precedenti o terminati | Non e stato trovato nessun dato.                                          |

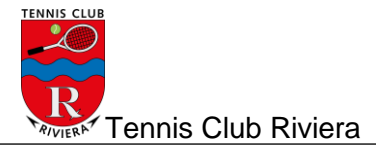

#### 4. Scegliere il tipo di abbonamento

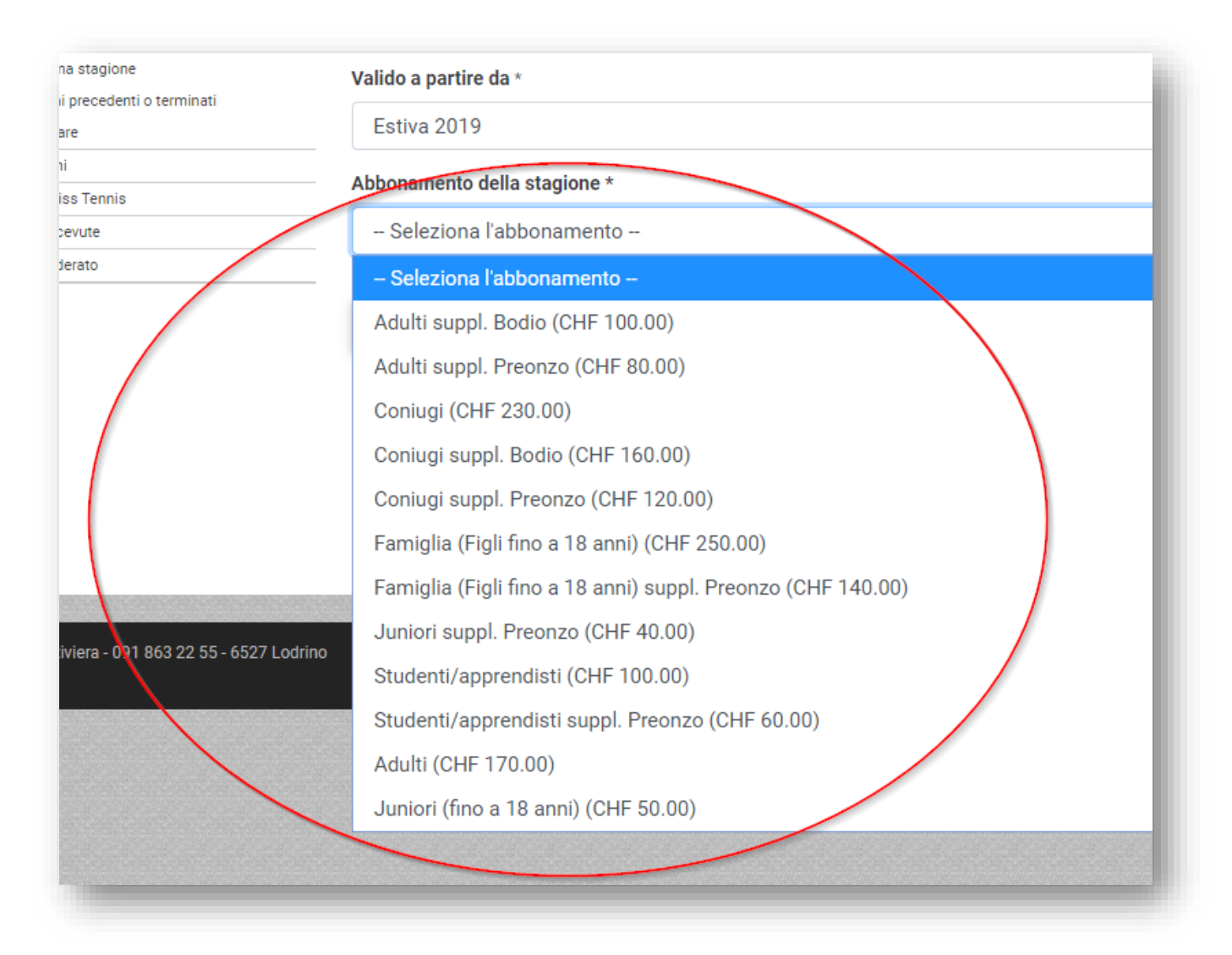

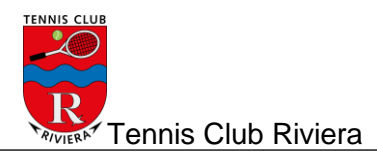

#### 5. Una volta selezionato cliccare su "AVANTI"

| Tennis<br>Club<br>Riviera                                                                                                    | Utente Test                                            |
|----------------------------------------------------------------------------------------------------|--------------------------------------------------------|
| Profilo personale<br>» Dati personali<br>» Abbonamenti                                                                                    | Passo 1 - Nuovo abbonamento                            |
| <ul> <li>» Nuovo abbonamento</li> <li>» Stagione corrente</li> <li>» Prossima stagione</li> <li>Otopical construction stagione</li> </ul> | Informazioni sull'abbonamento<br>Valido a partire da * |
| » Da pagare     » Prenotazioni                                                                                                    | Estiva 2019                                            |
| <ul> <li>» Licenza Swiss Tennis</li> <li>» Notifiche ricevute</li> <li>» Oraria desiderato</li> </ul>                                     | Adulti (CHF 170.00)                                    |
|                                                                                                    | AVANTI                                                 |

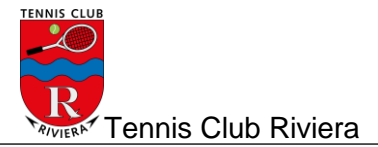

6. ...e sottoscrivere

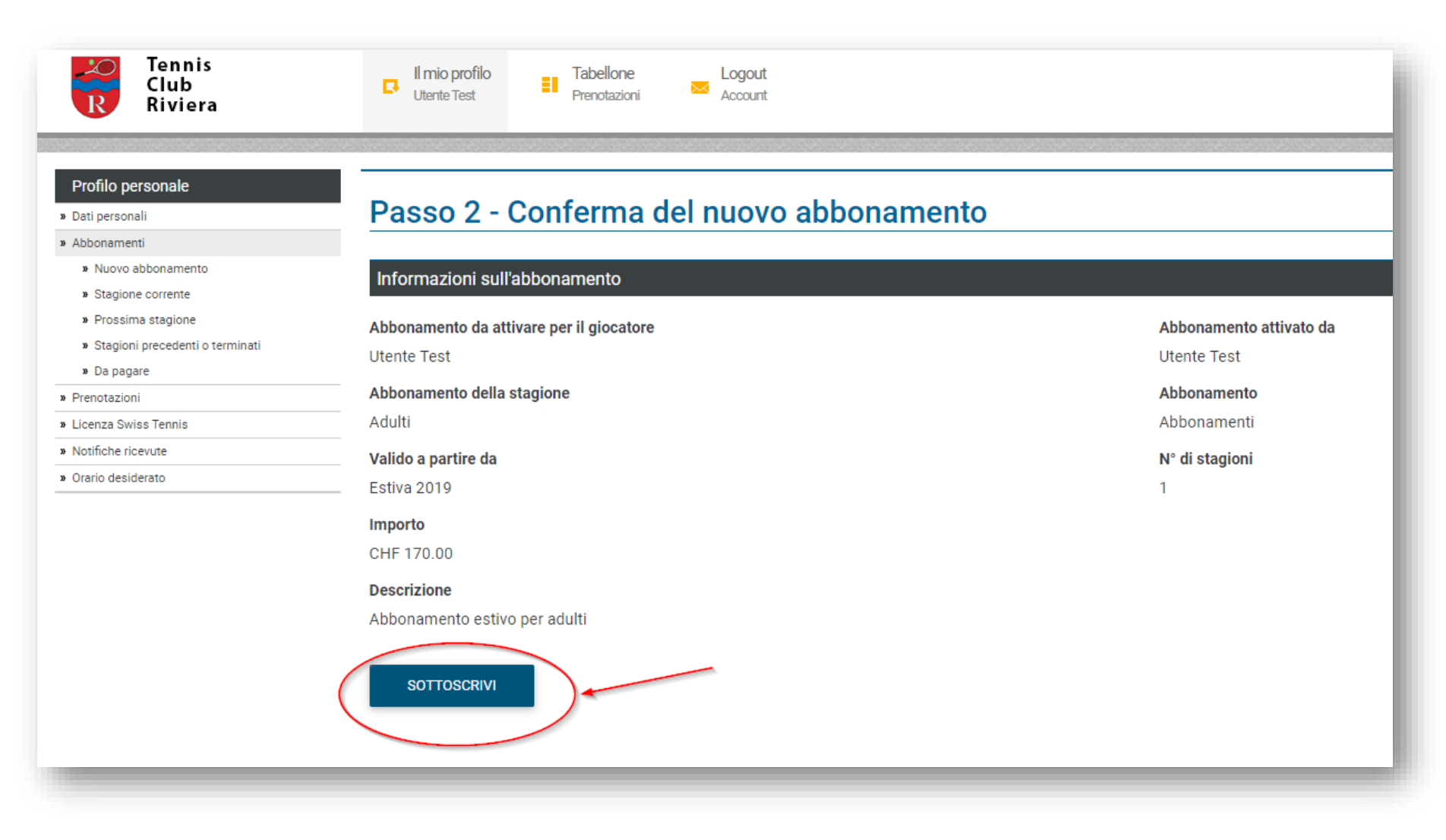

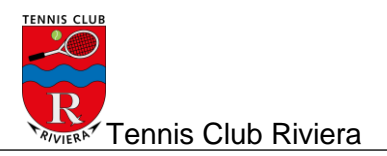

#### 7. L'abbonamento è stato creato

| Tennis<br>Club<br>Riviera                                                      | Utent       | o profilo<br>te Test  | Tabellone<br>Prenotazioni | Logout<br>Account  |                    |                      |                 |            | ß         |                        |
|--------------------------------------------------------------------------------|-------------|-----------------------|---------------------------|--------------------|--------------------|----------------------|-----------------|------------|-----------|------------------------|
| Profilo personale  Dati personali                                              | Abbo        | namenti c             | lella stagi               | one corrente       |                    |                      |                 |            |           |                        |
| <ul> <li>» Abbonamenti</li> <li>» Nuovo abbonamento</li> </ul>                 | L'abbona    | amento è stato attiva | to.                       |                    |                    |                      |                 |            |           | ×                      |
| » Stagione corrente                                                            |             |                       |                           |                    |                    |                      |                 |            |           | ~                      |
| <ul> <li>Prossima stagione</li> <li>Stagioni precedenti o terminati</li> </ul> | Aggiungi    |                       |                           |                    |                    |                      |                 |            |           | Q                      |
| » Da pagare                                                                    | Numero di o | elementi trovati 1    |                           |                    |                    |                      |                 |            |           |                        |
| » Licenza Swiss Tennis                                                         | Sel.        | Abbonamento           | Stagione                  | Promozione         | N° di prenotazioni | Prenotazioni rimaste | Credito residuo | Costo      | Pagamento | Stato dell'abbonamento |
| » Notifiche ricevute                                                           |             | Adulti                | Estiva 2019               | Nessuna promozione | 0                  | 0                    | CHF 0.00        | CHF 170.00 | CHF 0.00  | Attivo                 |
| » Orario desiderato                                                            |             |                       |                           |                    |                    |                      |                 |            |           |                        |

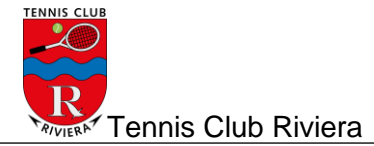

8. Verificare la conferma dell'attivazione sul mail. Avete tempo 1 mese per il pagamento.

Da: "Abbonamenti" <<u>abbonamenti@tcriviera.ch</u>> Data: 12 giugno 2019 13:58:07 CEST A: <u>stefano.benzoni@bluewin.ch</u> Oggetto: Conferma dell'attivazione di un nuovo abbonamento (Utente Test)

L'abbonamento Adulti valido a partire dalla stagione Estiva 2019, del costo di CHF 250.00, è stato attivato.

Puoi pagare il tuo abbonamento utilizzando i seguenti dati:

Tennis Club Riviera 6527 Lodrino Numero IBAN: Banca Raiffeisen Tre Valli - CH66 8035 0000 0051 8609 6

In alternativa puoi utilizzare la polizza di versamento da ritirare al bar del tennis.

Per i dettagli dell'abbonamento fai clic sul seguente link: https://booking.tcriviera.ch/Account/CurrentSubscriptions

Se un link non funziona, copia l'URL e incollalo in una nuova finestra del browser.

Con i migliori saluti.

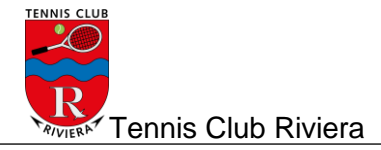

## Abbonamento per famiglie

1. Eseguire login nella riservazione online: <u>http://booking.tcriviera.ch/Reservation/List</u>

| Tennis<br>Club<br>Riviera | Tabellone<br>Prenotazioni | Registraz             | zione                 | Login<br>Account      | )                     |                       |                       |                       |
|---------------------------|---------------------------|-----------------------|-----------------------|-----------------------|-----------------------|-----------------------|-----------------------|-----------------------|
| Prenotazioni              | Taballan                  | o dol 01 o            | prilo 20              | 10 al 0               | 7 april               | 2010                  |                       |                       |
| » Sito TC Riviera         | Tabelloll                 |                       | iprile Zu             |                       | i aprili              | 2019                  |                       |                       |
| » Tabellone               |                           |                       |                       |                       |                       |                       |                       |                       |
| » Orari desiderati        | Sett. prec.               | Oggi Domani           | Sett. succ.           |                       |                       |                       |                       |                       |
| » Regolamento             |                           |                       |                       |                       |                       |                       |                       |                       |
| » Abbonamenti             | lunedì, 01.04.2           | 2019                  |                       |                       |                       |                       |                       |                       |
| » Tariffe                 |                           | 08:15                 | 09:15                 | 10:15                 | 11:15                 | 12:30                 | 13:30                 | 14:30                 |
|                           | Lodrino 1                 | Manutenzione<br>campi | Manutenzione<br>campi | Manutenzione<br>campi | Manutenzione<br>campi | Manutenzione<br>campi | Manutenzione<br>campi | Manutenzione<br>campi |
| LEGENDA                   | Lodrino 2                 | Manutenzione<br>campi | Manutenzione<br>campi | Manutenzione<br>campi | Manutenzione<br>campi | Manutenzione<br>campi | Manutenzione<br>campi | Manutenzione<br>campi |
| Fascia B (blocco orario)  | Osogna 1                  | Manutenzione<br>campi | Manutenzione<br>campi | Manutenzione<br>campi | Manutenzione<br>campi | Manutenzione<br>campi | Manutenzione<br>campi | Manutenzione<br>campi |

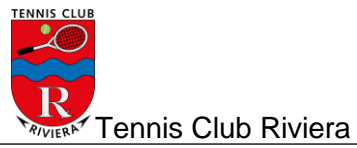

2. Scegliere «Il mio profilo" (1) e in seguito "Abbonamenti" (2)

| Tennis<br>Club<br>Riviera                                                                                | Utente Test Tabellone Logout<br>Prenotazioni Account |
|----------------------------------------------------------------------------------------------------|------------------------------------------------------|
| Profilo personale<br>» Dati personali<br>» Cambiamento della password<br>» Abbonamenti<br>» Prenotazioni | Scheda personale di Utente Test<br>Modifica          |
| <ul> <li>» Licenza Swiss Tennis</li> <li>» Notifiche ricevute</li> <li>» Orario desiderato</li> </ul>    | Dati personali<br>Cognome<br>Utente                  |

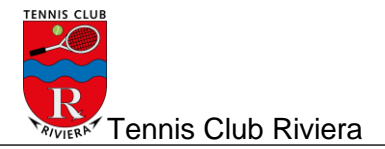

3. Selezionare "Aggiungi"

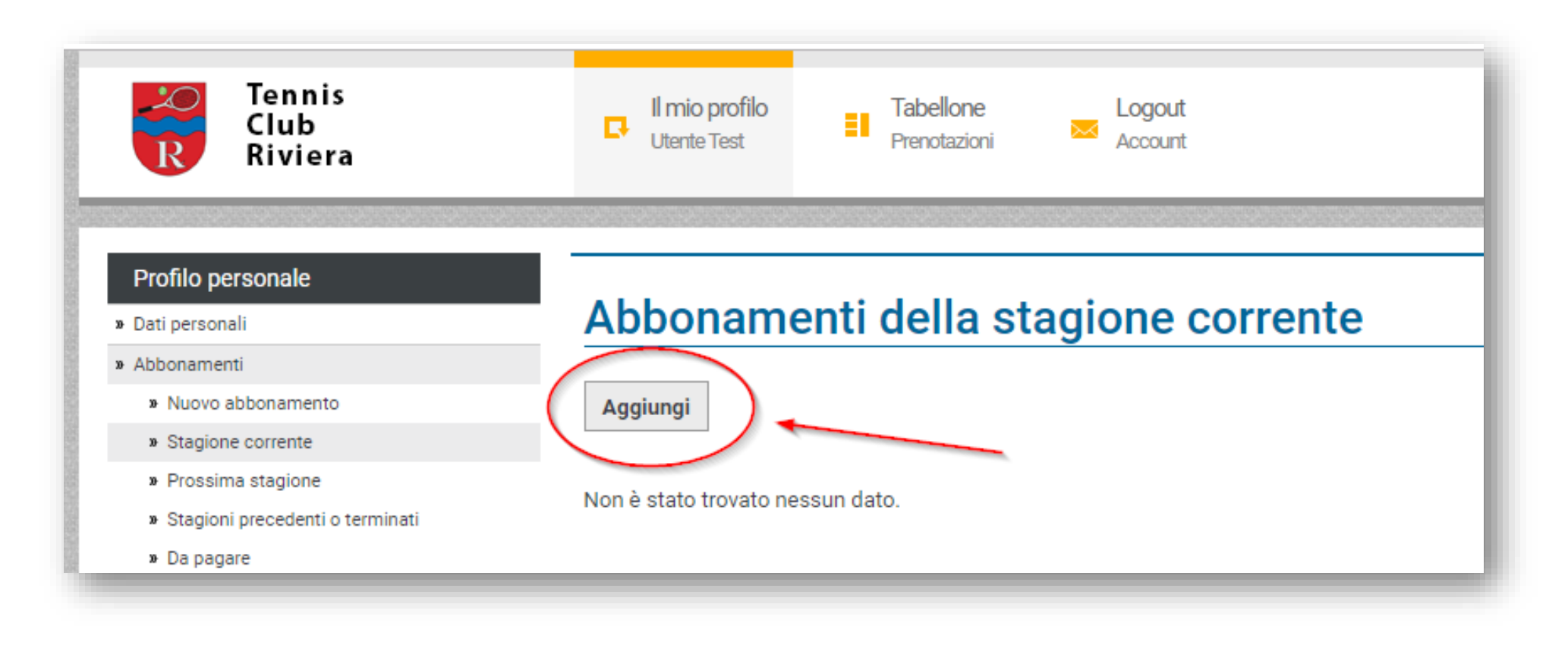

Tennis Club Riviera

### 4. Scegliere il tipo di abbonamento

| na stagione                           | Valido a partire da *                                       |
|---------------------------------------|-------------------------------------------------------------|
| ii precedenti o terminati<br>are      | Estiva 2019                                                 |
| ıi<br>iss Tennis                      | Abbo <del>nam</del> ento della stagione *                   |
| sevute                                | Seleziona l'abbonamento                                     |
| Jerato                                | – Seleziona l'abbonamento                                   |
|                                       | Adulti suppl. Bodio (CHF 100.00)                            |
|                                       | Adulti suppl. Preonzo (CHF 80.00)                           |
|                                       | Coniugi (CHF 230.00)                                        |
|                                       | Coniugi suppl. Bodio (CHF 160.00)                           |
|                                       | Coniugi suppl. Preonzo (CHF 120.00)                         |
|                                       | Famiglia (Figli fino a 18 anni) (CHF 250.00)                |
|                                       | Famiglia (Figli fino a 18 anni) suppl. Preonzo (CHF 140.00) |
|                                       | Juniori suppl. Preonzo (CHF 40.00)                          |
| iviera - 031 863 22 55 - 6527 Lodrino | Studenti/apprendisti (CHF 100.00)                           |
|                                       | Studenti/apprendisti suppl. Preonzo (CHF 60.00)             |
|                                       | Adulti (CHF 170.00)                                         |
|                                       | Juniori (fino a 18 anni) (CHF 50.00)                        |
|                                       |                                                             |

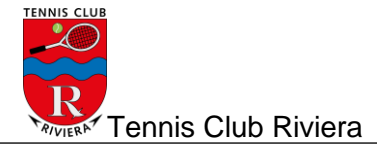

5. Una volta selezionato cliccare su "AVANTI"

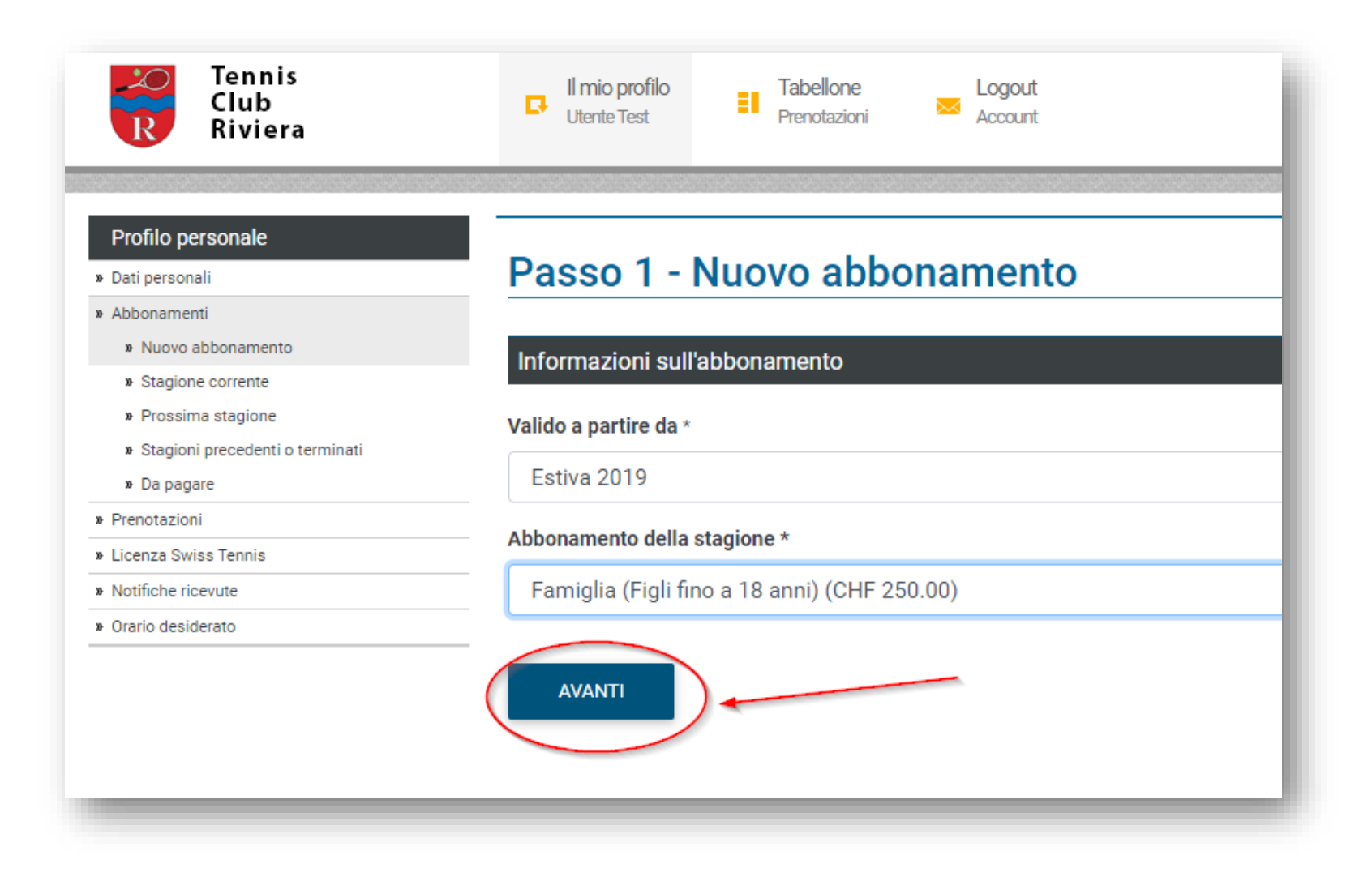

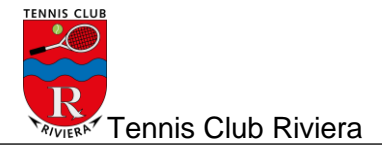

6. Selezionare TUTTI gli adulti e TUTTI i figli, continuare cliccando "SOTTOSCRIVI"

| Rennis<br>Club<br>Riviera                                                                                                    | Il mio profilo     Il mio profilo     Il mio profilo     Logout       Utente Test     Il mio profilo     ▲ Account                                                                                                    |                                                                                             | [z               |
|----------------------------------------------------------------------------------------------------|----------------------------------------------------------------------------------------------------|---------------------------------------------------------------------------------------------|------------------|
| Profilo personale<br>» Dati personali                                                                                                    | Passo 2 - Conferma del nuovo abbona                                                                                                    | mento                                                                                       |                  |
| Abbonamenti     Nuovo abbonamento     Stagione correpto                                                                                                    | Informazioni sull'abbonamento                                                                                                    |                                                                                             |                  |
| Prossima stagione     Stagioni precedenti o terminati     Da pagare     Prenotazioni     Licenza Swiss Tennis     Notifiche ricevute     Orario desiderato | Abbonamento da attivare per il giocatore         Utente Test         Abbonamento della stagione         Famiglia (Figli fino a 18 anni)         Valido a partire da         Estiva 2019         Importo         CHF 250.00         Descrizione | Abbonamento attivato da<br>Utente Test<br>Abbonamento<br>Abbonamenti<br>N° di stagioni<br>1 |                  |
|                                                                                                    | Adulti (Massimo 2 Persone)                                                                                                    |                                                                                             | • <u>Ellmina</u> |
|                                                                                                    | Juniori (fino a 18 anni) (Massimo 10 Persone)<br>Giocatore<br>Utente Test 2                                                                                                    |                                                                                             | • <u>Elimina</u> |
|                                                                                                    | SOTTOSCRIVI                                                                                                    |                                                                                             |                  |

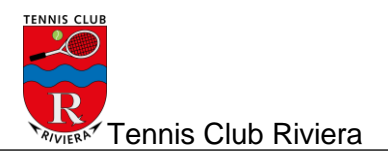

#### 7. L'abbonamento è stato creato

| Club<br>Riviera                                                                                         | C Uten    | o profilo<br>te Test  | Tabellone<br>Prenotazioni | Account            |                    |                      |                 |            |           |                        |
|----------------------------------------------------------------------------------------------------|-----------|-----------------------|---------------------------|--------------------|--------------------|----------------------|-----------------|------------|-----------|------------------------|
| Profilo personale  Dati personali  Abbogamenti                                                          | Abbo      | namenti               | della stagi               | one corrente       |                    |                      |                 |            |           |                        |
| » Nuovo abbonamento                                                                                     | L'abbon   | iamento è stato attiv | ato.                      |                    |                    |                      |                 |            |           |                        |
| » Stagione corrente                                                                                     |           |                       |                           |                    |                    |                      |                 |            |           |                        |
| <ul> <li>» Prossima stagione</li> <li>» Stagioni precedenti o terminati</li> <li>» Da pagare</li> </ul> | Aggiungi  |                       |                           |                    |                    |                      |                 |            |           |                        |
| » Prenotazioni                                                                                          | Numero di | elementi trovati 1    |                           |                    |                    |                      |                 |            |           |                        |
| » Licenza Swiss Tennis                                                                                  | Sel.      | Abbonamento           | Stagione                  | Promozione         | N° di prenotazioni | Prenotazioni rimaste | Credito residuo | Costo      | Pagamento | Stato dell'abbonamento |
| » Notifiche ricevute                                                                                    |           | Adulti                | Estiva 2019               | Nessuna promozione | 0                  | 0                    | CHF 0.00        | CHF 250.00 | CHF 0.00  | Attivo                 |
| - Oracia desidente                                                                                      |           |                       |                           |                    |                    |                      |                 |            |           |                        |

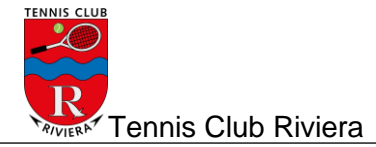

8. Verificare la conferma dell'attivazione sul mail. Avete tempo **1 mese** per il pagamento

Da: "Abbonamenti" <<u>abbonamenti@tcriviera.ch</u>> Data: 12 giugno 2019 13:58:07 CEST A: <u>stefano.benzoni@bluewin.ch</u> Oggetto: Conferma dell'attivazione di un nuovo abbonamento (Utente Test)

L'abbonamento Adulti valido a partire dalla stagione Estiva 2019, del costo di CHF 250.00, è stato attivato.

Puoi pagare il tuo abbonamento utilizzando i seguenti dati:

Tennis Club Riviera 6527 Lodrino Numero IBAN: Banca Raiffeisen Tre Valli - CH66 8035 0000 0051 8609 6

In alternativa puoi utilizzare la polizza di versamento da ritirare al bar del tennis.

Per i dettagli dell'abbonamento fai clic sul seguente link: https://booking.tcriviera.ch/Account/CurrentSubscriptions

Se un link non funziona, copia l'URL e incollalo in una nuova finestra del browser.

Con i migliori saluti.